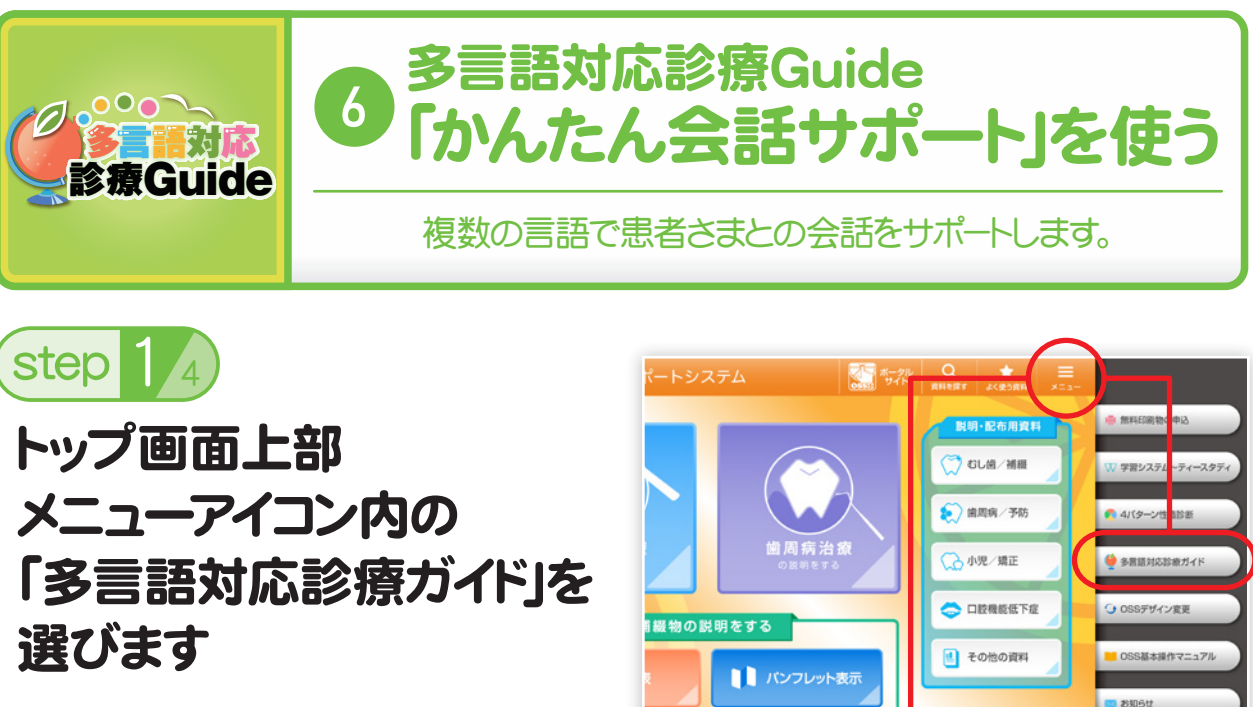

「多言語対応診療ガイド」 をタップ。

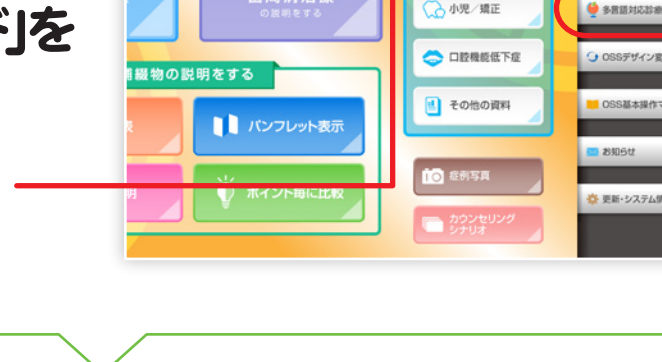

step 2<sub>4</sub>

使用したい言語を選びます

💐 使いたい言語をタップ。

患者さまの使用言語が わからないときは、患者 さま自身にタップしても らってください。

| English(英語)       | Español(スペイン語)  |
|-------------------|-----------------|
| Português(ポルトガル語) | Deutsch(ドイツ語)   |
| Italiano(イタリア語)   | Français(フランス語) |
| <b>中文</b> (中国語)   | <b>한국</b> (韓国語) |
|                   |                 |

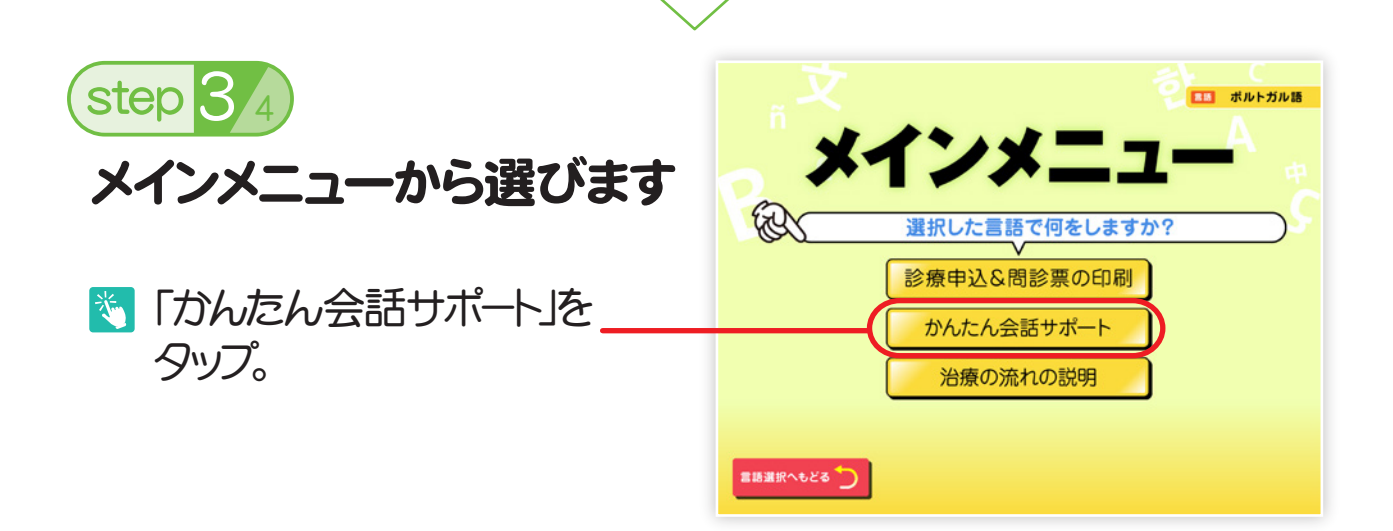

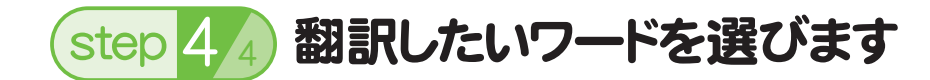

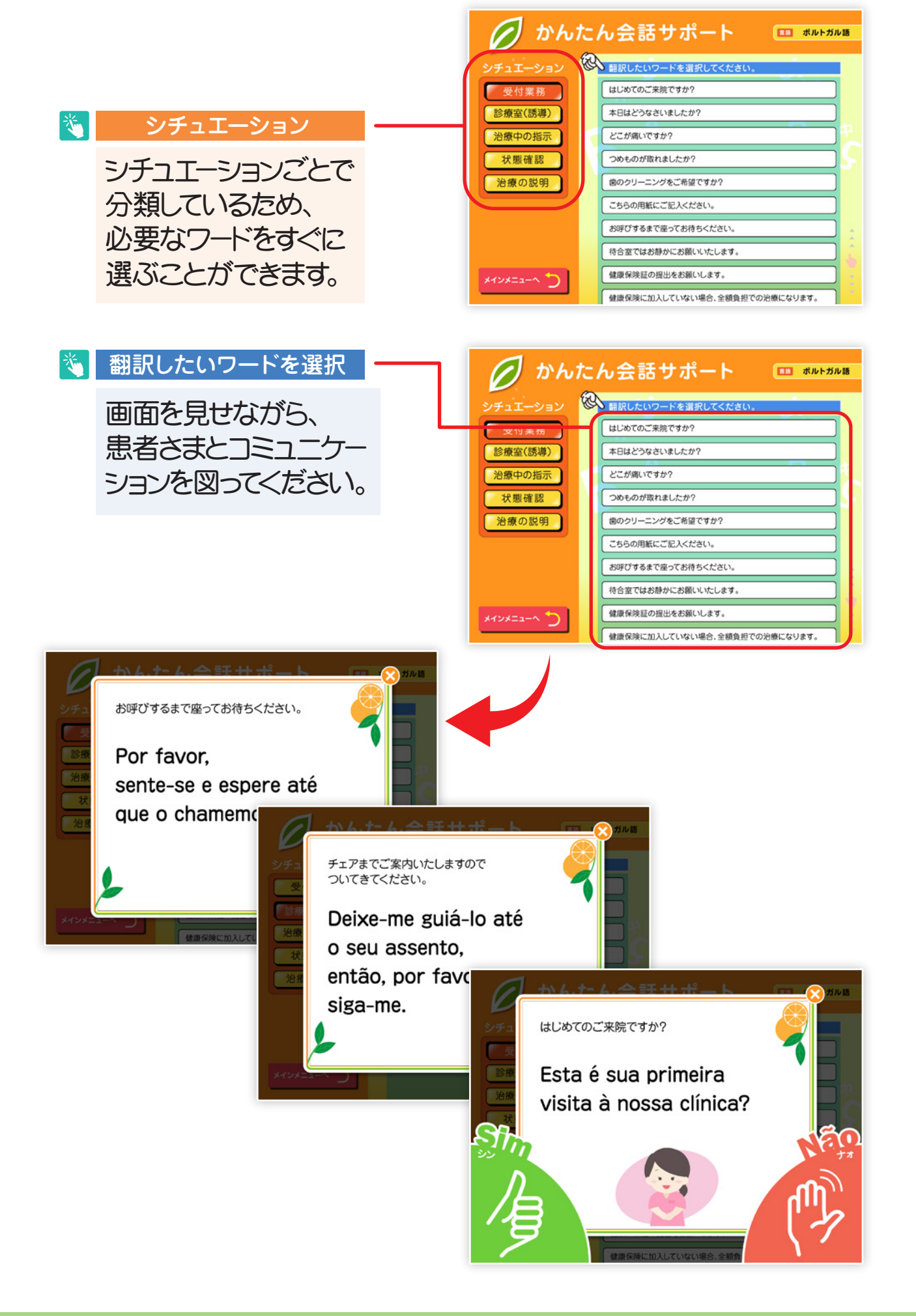